## Handleiding

U wilt gebruik maken van de mogelijkheid om de locaties met ondergrondse containers in uw gemeente te bekijken. Via deze handleiding helpen wij u verder op weg.

## Gebruik de kaart

Op uw gemeentepagina is een kaart van uw gemeente weergegeven. De kaart is ingesloten in de website van de GAD. In de kaart zijn de containerlocaties weergegeven met het volgende symbool:

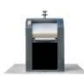

- > Met de + en links onderaan de kaart kunt u in- en/of uitzoomen op een gebied.
  - +
- > Door met uw muis op de plattegrond te gaan staan kunt u met het met het symbool

Schuiven naar een gewenst gebied op de kaart. U dient hiervoor uw linker muis knop ingedrukt te houden.

## Locatie informatie

Wilt u meer informatie over de locatie, dan is dat mogelijk. Er zijn verschillende manieren om de containerlocaties te benaderen.

Als u op het pijltje linksboven in de kaart klikt, dan krijgt u links in het scherm een overzichtslijst van locaties met ondergrondse containers in uw gemeente.

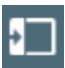

Alle containerlocaties zijn weergegeven met een locatienummer. U kunt op een locatienummer klikken, u wordt dan naar de desbetreffende locatie doorverwezen. De volgende informatie is hier zichtbaar:

- Foto(s) van de locatie  $\rightarrow$  U kunt op de foto klikken om deze in zijn geheel te zien.
- Locatienummer van de locatie
- Straatnaam van de locatie
- Status van de locatie
- Welke containers er op de locatie staan
- Welke containers er op de locatie komen
- Hoeveel containers er op de locatie komen te staan

Wilt u na het benaderen van deze informatie terug naar de lijst met locatienummers. Druk dan op het volgende symbool:

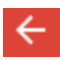

U kunt de lijst met locatienummers natuurlijk ook helemaal sluiten. Met de pijl naar links komt u weer terug bij de volledige kaart.

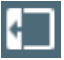

## Kaart groter bekijken

Wilt u de kaart buiten de GAD website bekijken en gebruik maken van meer zoekopties, dan kunt u de kaart ook op een andere manier benaderen.

Als u rechtsboven op het rechthoekje klikt kunt u een grotere kaart bekijken. Daar kunt u op locatienaam of straat zoeken.

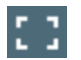

Ook kunt u op het vergrootglas klikken aan de linkerzijde in het rode vlak. Hier kunt u een locatienummer invoeren, maar ook zoeken op straatnaam of postcode en huisnummer. U wordt dan naar de desbetreffende locatie of straat doorverwezen.

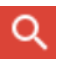